## Mémoriser les mots de passe dans Mozila Firefox et Internet Explorer <u>Mozila Firefox</u>

1. Provisoirement, il faut permettre l'affichage de l'historique, après la manipulation, on pourra à nouveau le masquer si on le souhaite.

C'est indispensable pour avoir le message d'invitation à mémoriser le mot de passe.

Outils - Options - Vie privée (dans le menu à gauche) On obtient la fenêtre ci-dessous :

|                   | vie privee                                                                                                    |                                                                                                    |                       |
|-------------------|----------------------------------------------------------------------------------------------------|----------------------------------------------------------------------------------------------------|-----------------------|
|                   | Pistage                                                                                                    |                                                                                                    |                       |
|                   | Demander aux sites de ne pas vous pister En sa                                                                                                    | avoir plus                                                                                                    |                       |
| Applications      | ✓ Utiliser la protection contre le pistage dans les fen                                                                                                    | êtres de navigation privée En savoir plus                                                                                                    |                       |
| Son Vie privée    | Historique                                                                                                    |                                                                                                    |                       |
| 🗟 Sécurité        | <u>R</u> ègles de conservation : conserver l'historique                                                                                                    | •                                                                                                    |                       |
| 🚺 Sync            | Firefox conservera les données de navigation, les téléch<br>cookies des sites visités.                                                                                                    | argements, les formulaires et l'historique de recherche, et les                                                                                                    |                       |
| 💰 Avancé          | Vous voulez peut-être effacer votre historique récent, o                                                                                                    | u supprimer des cookies spécifiques.                                                                                                    |                       |
|                   | Barre d'adresse                                                                                                    |                                                                                                    |                       |
|                   | Lors de l'utilisation de la barre d'adresse, suggérer :                                                                                                    |                                                                                                    |                       |
|                   | ✓ <u>H</u> istorique                                                                                                    |                                                                                                    |                       |
|                   | ✓ <u>M</u> arque-pages                                                                                                    |                                                                                                    |                       |
| ciii iotiulii     |                                                                                                    |                                                                                                    |                       |
| Cliquer su<br>L'o | option "Se souvenir de moi" es                                                                                                    | t inopérante.                                                                                                    |                       |
| Cliquer sı<br>L'a | ar " <b>Se connecter</b> "<br>option "Se souvenir de moi" es<br>accueil L'association                                                                                                    | t inopérante.                                                                                                    |                       |
| Cliquer sı<br>L'u | ar " <b>Se connecter</b> "<br>option "Se souvenir de moi" es<br>accueil L'ASSOCIATION<br>coueil / Accés Adhérents                                                                                                    | t inopérante.                                                                                                    |                       |
| Cliquer sı<br>L'  | ar " <b>Se connecter</b> "<br>option "Se souvenir de moi" es<br><u>accueil</u> <u>L'association</u><br>ccueil / accès adhérents<br>ACCÈS ADHÉRENTS                                                                                                    | t inopérante.                                                                                                    |                       |
| Cliquer sı<br>L'  | ar "Se connecter"<br>option "Se souvenir de moi" es<br>accueil L'Association<br>ccueil / Accès adhèrents<br>ACCÈS ADHÉRENTS<br>Pour vous connecter, veuillez saisir votre                                                                                                    | t inopérante.<br>N LES SORTIES                                                                                                    |                       |
| Cliquer sı<br>L'  | ar "Se connecter"<br>option "Se souvenir de moi" es<br>accueil d'Association<br>ccueil / accès adhérents<br>ACCÈS ADHÉRENTS<br>Pour vous connecter, veuillez saisir votra<br>Identifiant christian.bourdaret                                                                                                    | t inopérante.<br>N LES SORTIES<br>e identifiant et votre mot de passe.                                                                                                    |                       |
| Cliquer sı<br>L'  | ar "Se connecter"<br>option "Se souvenir de moi" es<br>accueil L'ASSOCIATION<br>CCUEIL / ACCÈS ADHÉRENTS<br>ACCÈS ADHÉRENTS<br>Pour vous connecter, veuillez saisir votro<br>Identifiant christian.bourdaret<br>Mot de passe                                                                                                    | t inopérante.<br>N LES SORTIES<br>e identifiant et votre mot de passe.                                                                                                    |                       |
| Cliquer sı<br>L'  | ar "Se connecter"<br>option "Se souvenir de moi" es<br>accueil L'ASSOCIATION<br>CCUEIL / ACCÈS ADHÈRENTS<br>ACCÈS ADHÉRENTS<br>Pour vous connecter, veuillez saisir votre<br>Identifiant christian.bourdaret<br>Mot de passe •••••••<br>Se souvenir de moi                                                                                      | t inopérante.<br>N LES SORTIES<br>e identifiant et votre mot de passe.                                                                                                    |                       |
| Cliquer sı<br>L'  | ar "Se connecter"<br>option "Se souvenir de moi" es<br>accueil d'Association<br>ccueil / Accès Adhérents<br>ACCÈS ADHÉRENTS<br>Pour vous connecter, veuillez saisir votre<br>Identifiant christian.bourdaret<br>Mot de passe                                                                                                    | t inopérante.<br>LES SORTIES<br>e identifiant et votre mot de passe.                                                                                                    |                       |
| Cliquer sı<br>L'  | ar "Se connecter"<br>option "Se souvenir de moi" es<br>accueil / Acces Adhérents<br>ACCÈS ADHÉRENTS<br>Pour vous connecter, veuillez saisir votre<br>Identifiant christian.bourdaret<br>Mot de passe •••••••<br>Se souvenir de moi<br>Se connecter                                                                                              | t inopérante.<br>N LES SORTIES<br>e identifiant et votre mot de passe.                                                                                                    | /<br>×                |
| Cliquer sı<br>L'  | ar "Se connecter"<br>option "Se souvenir de moi" es<br>accueil / Accès Adhérents<br>ACCÈS ADHÉRENTS<br>Pour vous connecter, veuillez saisir votre<br>Identifiant christian.bourdaret<br>Mot de passe ••••••••<br>Se souvenir de moi<br>Se connecter                                                                                             | t inopérante.<br>N LES SORTIES<br>e identifiant et votre mot de passe.<br>www.montagne-evasion38.fr/acces-adherents/<br>vouve.montagne-evasion38.fr/acces-adherents/<br>vouve.montagne-evasion38.fr/acces-adherents/<br>vouve.montagne-evasion38.fr/acces-adherents/<br>vouve.montagne-evasion38.fr/acces-adherents/                                       | / × ,<br>dentifiant ? |
| Cliquer su<br>L'  | ar "Se connecter"<br>option "Se souvenir de moi" es<br>accueil / Accès Adhérents<br>ACCÈS ADHÉRENTS<br>Pour vous connecter, veuillez saisir votre<br>Identifiant christian.bourdaret<br>Mot de passe ••••••••<br>Se souvenir de moi<br>Se connecter                                                                                             | t inopérante.<br>N LES SORTIES<br>e identifiant et votre mot de passe.<br>www.montagne-evasion38.fr/acces-adherentsy<br>vww.montagne-evasion38.fr/acces-adherentsy<br>vww.montagne-evasion38.fr/acces-adherentsy<br>vww.montagne-evasion38.fr/acces-adherentsy<br>vww.montagne-evasion38.fr/acces-adherentsy<br>vww.montagne-evasion38.fr/acces-adherentsy | / × ,<br>Jentifiant ? |
| Cliquer su<br>L'  | ar "Se connecter"<br>option "Se souvenir de moi" es<br>ACCUEIL LASSOCIATION<br>CCUEIL / ACCÈS ADHÉRENTS<br>ACCÈS ADHÉRENTS<br>ACCÈS ADHÉRENTS<br>Pour vous connecter, veuillez saisir votre<br>Identifiant christian.bourdaret<br>Mot de passe ••••••••<br>Se souvenir de moi<br>Se connecter<br>at la fenêtre ci-contre<br>sur "Enregistrer"   | t inopérante.<br>N LES SORTIES<br>e identifiant et votre mot de passe.<br>www.montagne-evasion38.fr/acces-adherents/<br>voulez-vous que Firefox enregistre cet id<br>christian.bourdaret<br>                                                                                                    | /<br>Jentifiant ?     |
| Cliquer su<br>L'u | ar "Se connecter"<br>option "Se souvenir de moi" es<br>ACCUEIL LASSOCIATION<br>CCUEIL / ACCÈS ADHÉRENTS<br>ACCÈS ADHÉRENTS<br>ACCÈS ADHÉRENTS<br>Pour vous connecter, veuillez saisir votre<br>Identifiant christian.bourdaret<br>Mot de passe ••••••••<br>Se souvenir de moi<br>Se connecter<br>at la fenêtre ci-contre<br>e sur "Enregistrer" | t inopérante.                                                                                                    | /<br>Jentifiant ?     |

On ne souhaite pas garderl'historique On retourne sur Outils - Options - Vie privée (dans le menu à gauche) et on sélectionne l'option :

"ne jamais conserver l'historique"

La procédure est **terminée**, le mot de passe est **mémorisé**.

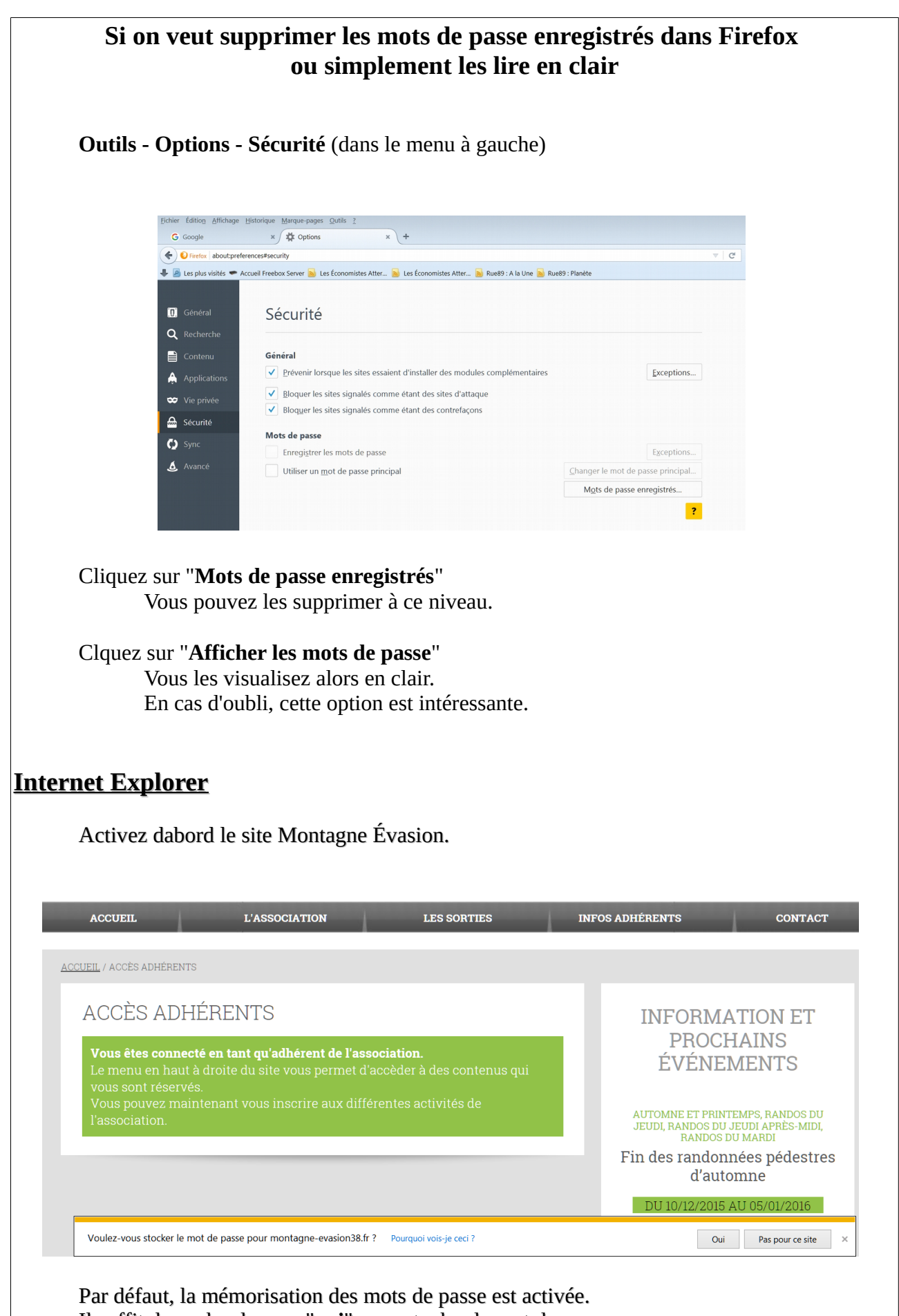

Il suffit de cocher la case "oui" pour stocker le mot de passe.